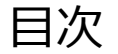

# ケラシウイシ ビデオご利用前に ……… p.2 (メガ・エッグ コレクト)

### ✓ PC·スマホ向け ご利用方法 ………… p.3

## ✓ テレビ向け ご利用方法 …………………… p.4

\* 視聴デバイス毎にご利用方法が異なります

### クランクイン!ビデオ(メガ・エッグ コレクト)ご利用前に

クランクイン!ビデオ(メガ・エッグ コレクト)のログインID/パスワードの取得が必要となります。 メガ・エッグ会員サポートページからお手続きをお願いします。 ※取得後、メガ・エッグの連絡先メールアドレスにログインIDとパスワードが通知されます。

取得方法については下記URLへアクセスしてください、 https://www.megaegg.jp/member/support/settings/option/collect/crankin.html

※テレビ視聴時に必要な「お客様番号」と「暗証番号」は、クランクイン!ビデオへ ログイン後、「アカウント設定」に表示されます。

#### 【PC・スマホ向け】ご利用方法①

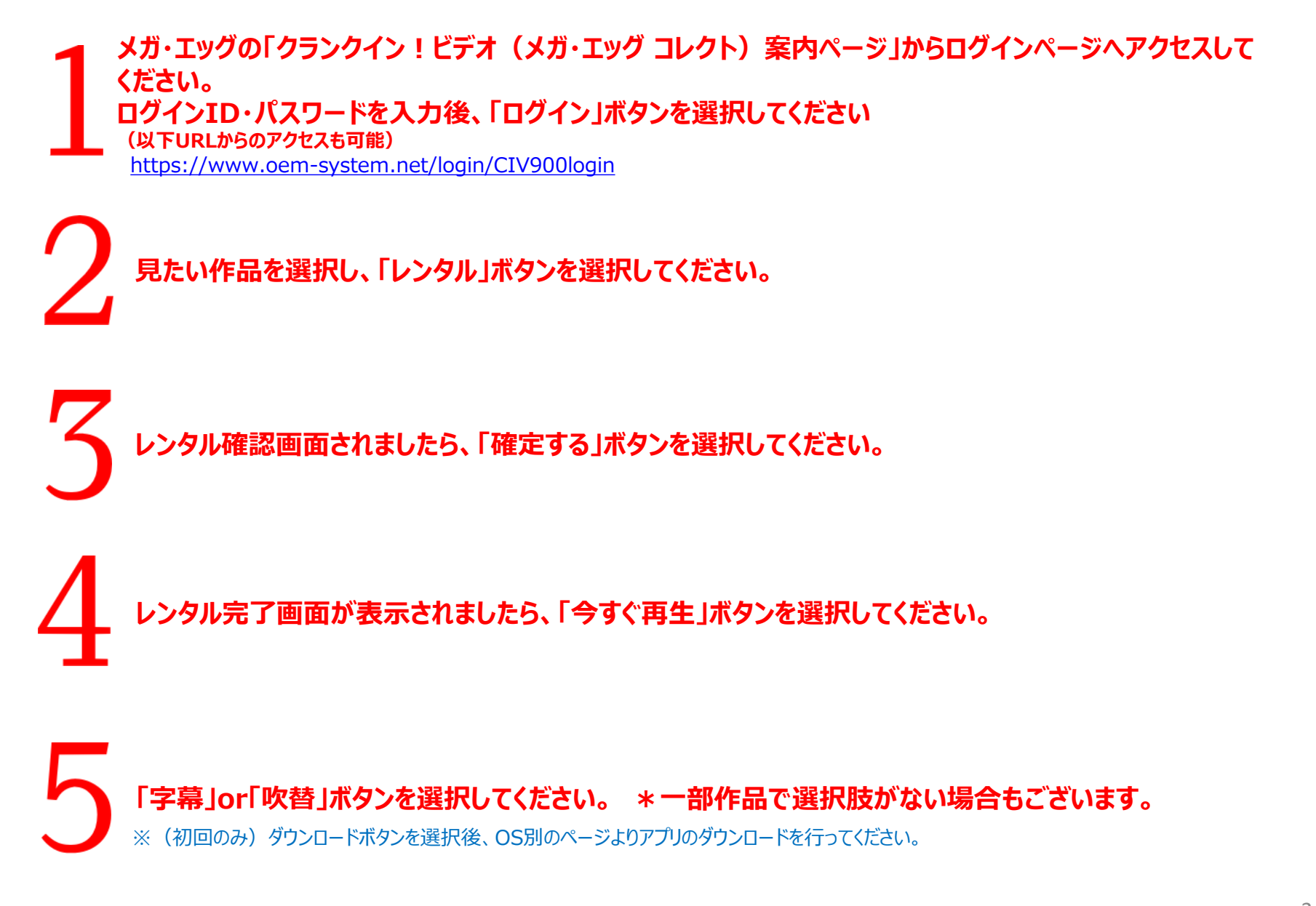

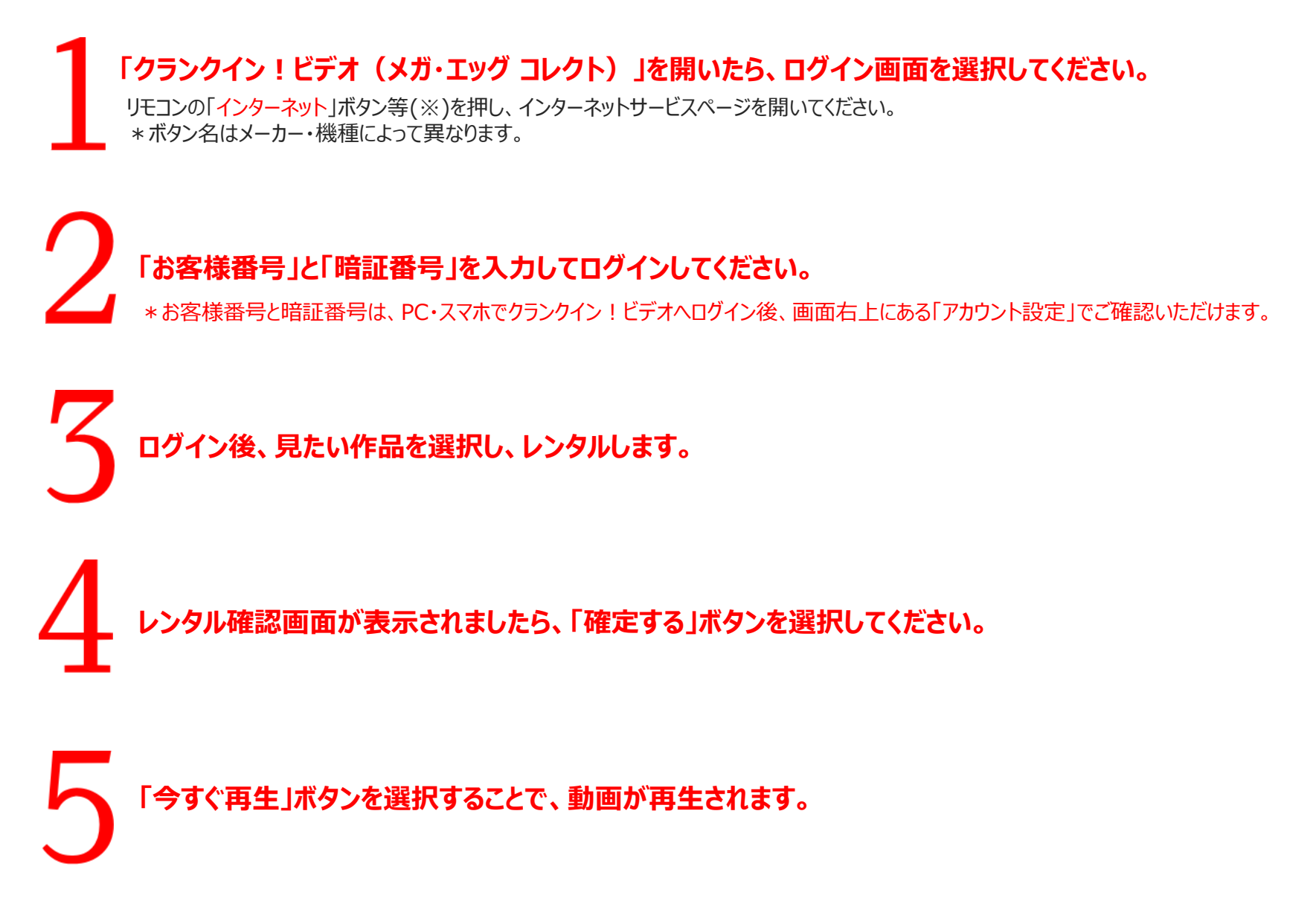

ご注意事項

・再生できない場合は、メガ・エッグのホームページ内にある「よくあるご質問」を参照ください。

・視聴ポイントは、1ポイント=1円です。

・ポイントの有効期限は、クランクイン!ビデオ サイト内の右上の「アカウント設定」から 確認できます。

・視聴ポイントが不足した場合、次回ポイント付与(毎月1日)までお待ちください。